## คู่มือการ Forward e-mail

1. Login ที่ webmail.nu.ac.th ด้วย Username และ password ของ NU-Net

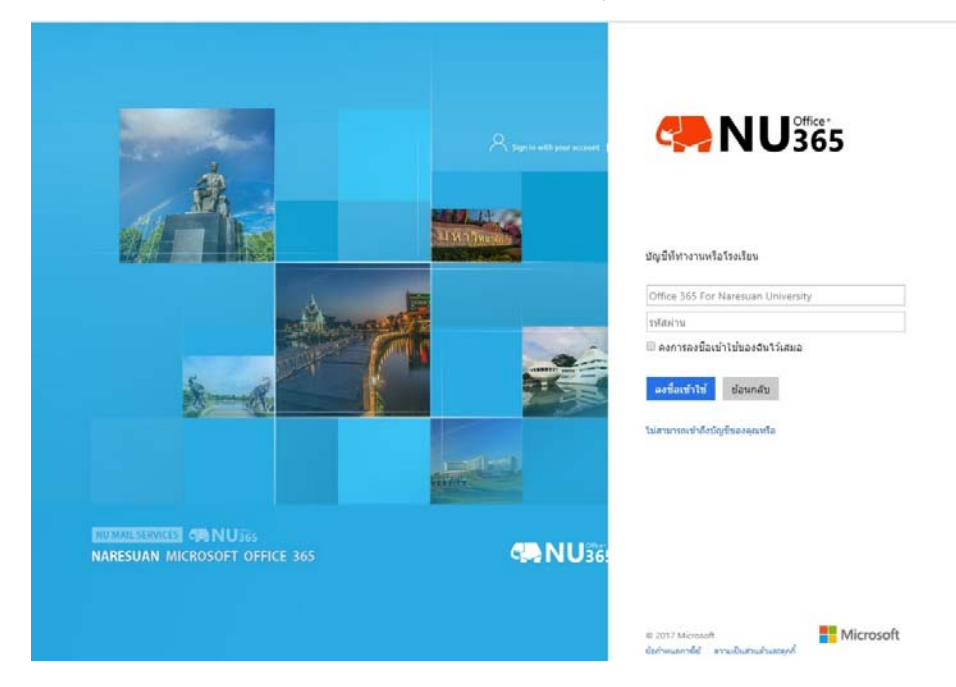

เลือกที่รูป <sup>(1)</sup> > View all Outlook settings

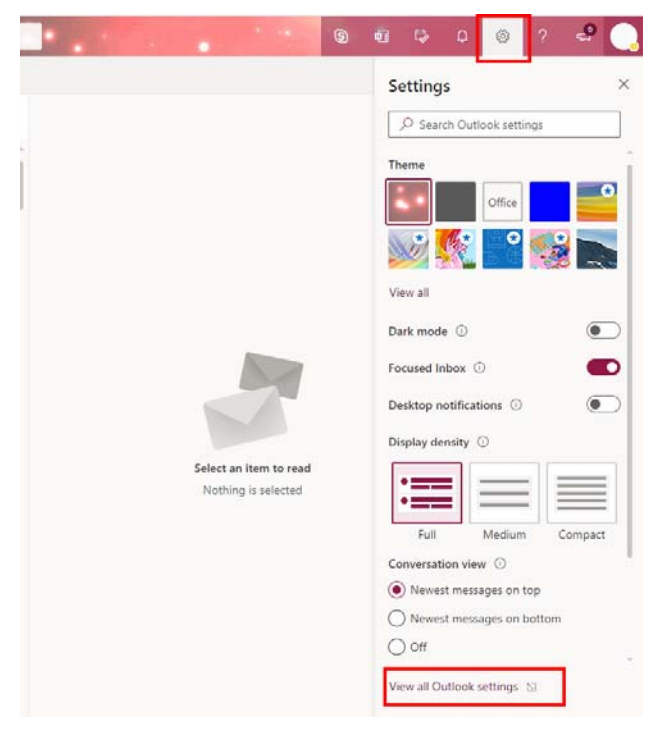

3. เลือกที่เมนู Mail > Rules

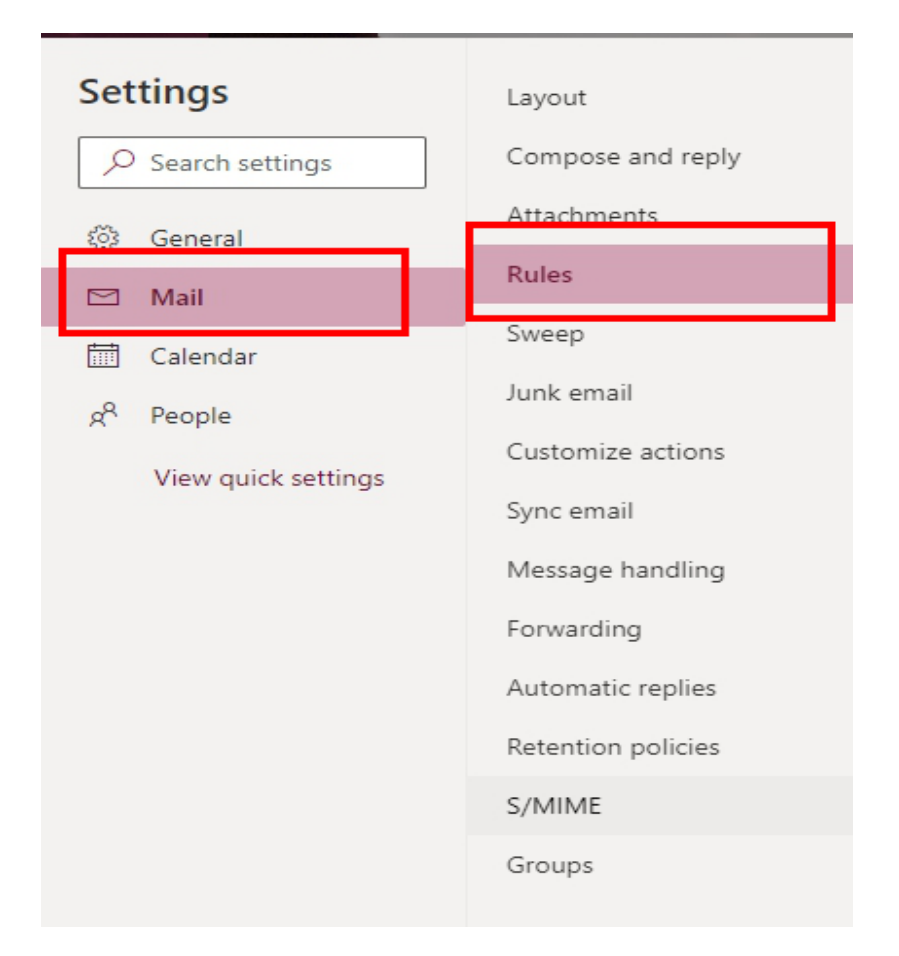

- 4. กดเครื่องหมาย + Add new rule แสดงหน้าต่าง New Inbox Rule
  - 1. ใส่ชื่อ Rule ที่ช่อง name
  - 2. ช่อง Add a condition เลือกที่คำสั่ง Apply to all messages
  - 3. ช่อง Add an action เลือก Redirect to

4. ใส่ชื่อ Username ตามด้วย @fwd.nu.ac.th เช่น <u>username@fwd.nu.ac.th</u> แล้วกดปุ่ม Enter ที่แป้นพิมพ์ จากนั้นกด Save

| ~ | send to gmail                                                          | 1 |        |                                         |  |
|---|------------------------------------------------------------------------|---|--------|-----------------------------------------|--|
| ~ | Add a condition                                                        |   |        |                                         |  |
|   | Apply to all messages                                                  |   | $\sim$ | 2                                       |  |
|   | Add another condition                                                  |   |        |                                         |  |
|   |                                                                        |   |        |                                         |  |
| 3 | Add an action                                                          |   |        |                                         |  |
| 3 | Add an action<br>Redirect to                                           | 3 | ~      | username@fed.nu.ac.th                   |  |
| 3 | Add an action<br>Redirect to<br>Add another action                     | 3 | ~      | username@fed.nu.ac.th<br>Select a value |  |
| 3 | Add an action<br>Redirect to<br>Add another action<br>Add an exception | 3 | ~      | username@fed.nu.ac.th<br>Select a value |  |

5. ทดสอบการ Forword โดยการส่ง E-Mail เข้าหาตัวเอง